## Для осуществления оплаты необходимо кликнуть по иконке:

Плата за коммунальные услуги вносится ежемесячно, до 10-го числа месяца, следующего за истекшим расчётным периодом, за который производится оплата.

# Произвести оплату за услуги холодного водоснабжения и водоотведения можно следующими способами:

Банковской картой на сайте ГУП СК "Ставрополькрайводоканал".

ОПЛАТИТЬ С ПОМОЩЬЮ БАНКОВСКОЙ КАРТЫ

Инструкция по оплате услуг онлайн, с помощью банковской карты.

## После перехода на страницу,

## Информация о лицевом счете и онлайн-оплата услуг

Для получения информации о своей задолженности и дате окончания межповерочного интервала водомеров укажите свой филиал и «длинный» (15-значный) номер лицевого счета. Если вы не знаете этот номер, получите его здесь.

После получения информации о лицевом счете, вы сможете оплатить потребление воды онлайн, с помощью банковской карты.

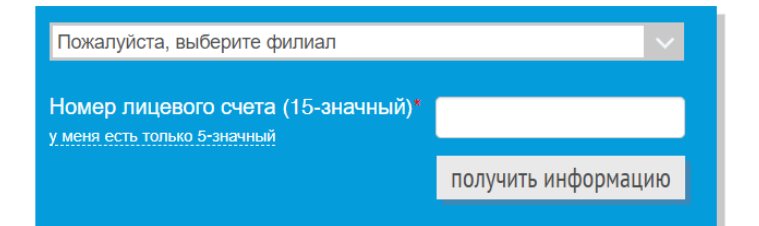

## Необходимо выбрать филиал и ввести 15-ти значный номер лицевого счета.

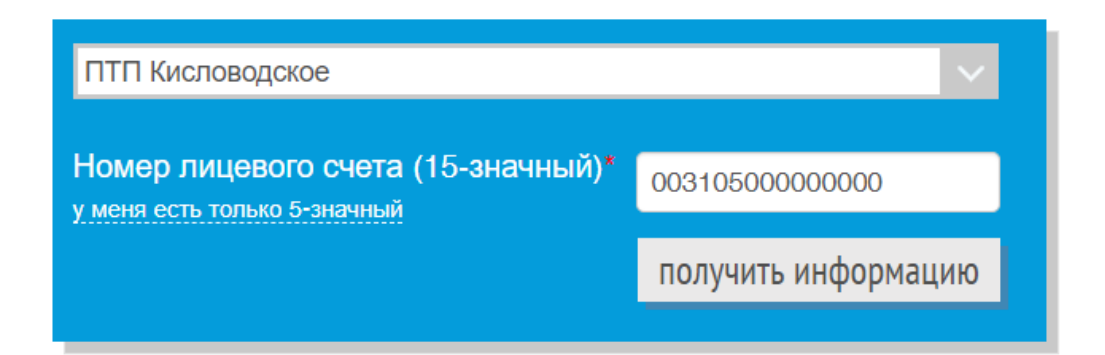

#### Информация о лицевом счете и онлайн-оплата услуг

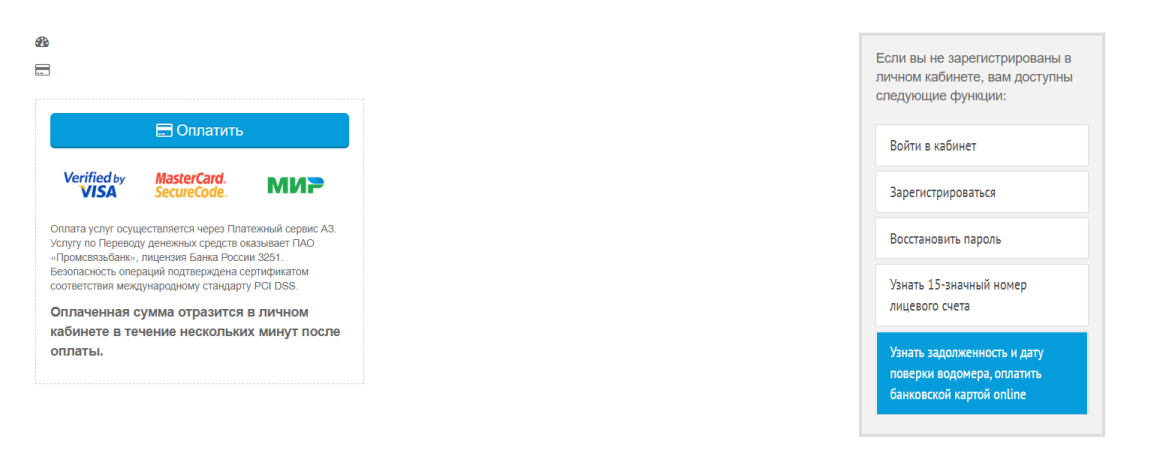

### Где будет отражена информация о текущей задолженности

## Информация о лицевом счете и онлайн-оплата услуг

Ближайшая дата истечения межповерочного интервала водомера: 06.09.2023г.

#### На вашем счету задолженность 595.75 руб.

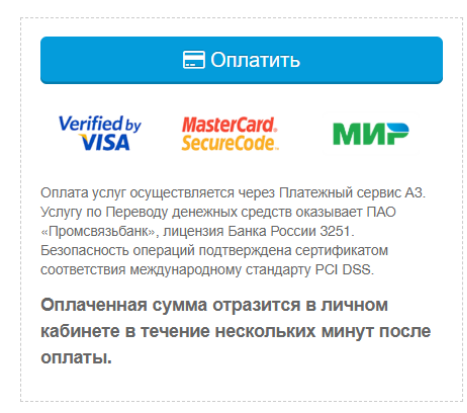

## Или её отсутствие.

## Информация о лицевом счете и онлайн-оплата услуг

- У вас нет зарегистрированных водомеров.
- Ваш баланс 0 руб. Вы можете заплатить любую сумму авансом.

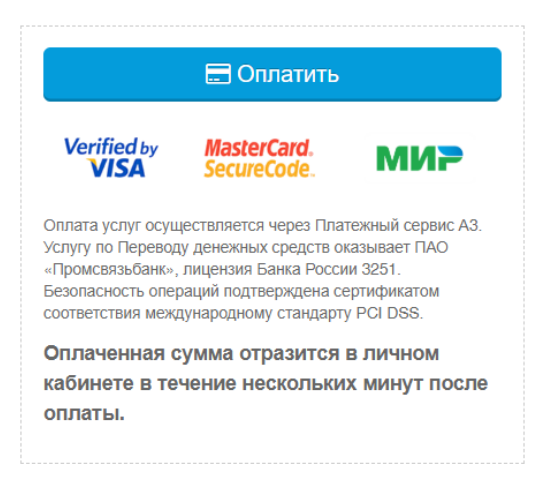

При необходимости произвести оплату задолженности, либо внести авансовый платеж (произвольную сумму), жмем на кнопку «оплатить».

Далее, мы попадаем на страницу платежной системы АЗ.

| www. <b>a-3.ru</b> /payment/5992         |               |                                                    |                                                                 |  |
|------------------------------------------|---------------|----------------------------------------------------|-----------------------------------------------------------------|--|
| сервис                                   |               | ← Главная ← Вода ← Ставропольк                     | райводоканал                                                    |  |
|                                          |               | Ставрополькрайводоканал                            |                                                                 |  |
|                                          |               | ГУСОВСКОГО УЛ., дом 4, кв.148                      |                                                                 |  |
|                                          |               | Лицевой счет:                                      | 00310500000000                                                  |  |
|                                          |               | Номер расчетного счета:                            | 40602810260280100013                                            |  |
| Привет!                                  |               | Код филиала:                                       | 13 (производственно-техническое подраз<br>деление Кисловодское) |  |
| Что хотите оплатить?                     |               | Показания по счетчику № 1-<br>00000 № 0000000 XBC: | o                                                               |  |
|                                          |               | Предыдущие показания: 001                          |                                                                 |  |
| А3, расскажи, что ты можешь! Все платежи |               | Сумма к оплате, руб.:*                             | 505 75 D                                                        |  |
|                                          | Смена региона | _,,,,,,,                                           | 575.75 ¥                                                        |  |
|                                          | Отправить     |                                                    | Оплатить                                                        |  |

После сверки реквизитов, жмем оплатить.

Так же, вы можете указать текущие (на момент оплаты) показания и произвольную сумму.

## Ставрополькрайводоканал

ГУСОВСКОГО УЛ., дом 4, кв.148

| Лицевой счет:                                                                  | 00310500                           | 3105000000000              |                |
|--------------------------------------------------------------------------------|------------------------------------|----------------------------|----------------|
| Предыдущи<br>Введите текущие пок<br>12                                         | е показани<br>азания сче<br>234567 | ия: 001<br>етчика. Пример: | 'З<br>13<br>е) |
| Показания по счетчику № 1-<br>ООООО № 000000 XBC:<br>Предыдущие показания: 001 |                                    |                            | 0              |
| Сумма к оплате, руб.:*                                                         |                                    |                            | 0₽             |
|                                                                                | Оплатить                           |                            |                |

# После нажатия на кнопку «оплатить», получаем форму для ввода реквизитов банковской карты:

Данные плательщика

|      | Номер телефона       |  |  |
|------|----------------------|--|--|
| Гань | ные банковской карты |  |  |

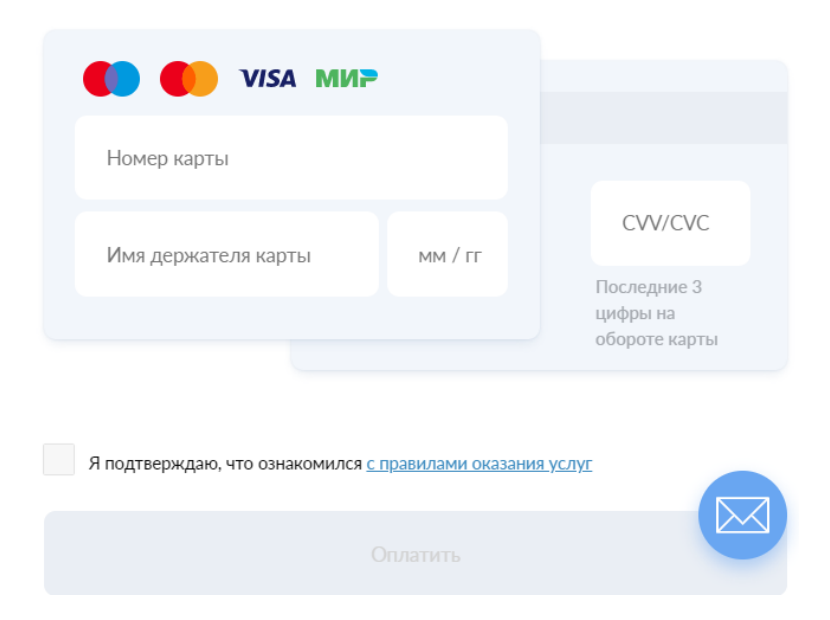

После того, как вы заполнили все поля формы, жмем «оплатить»

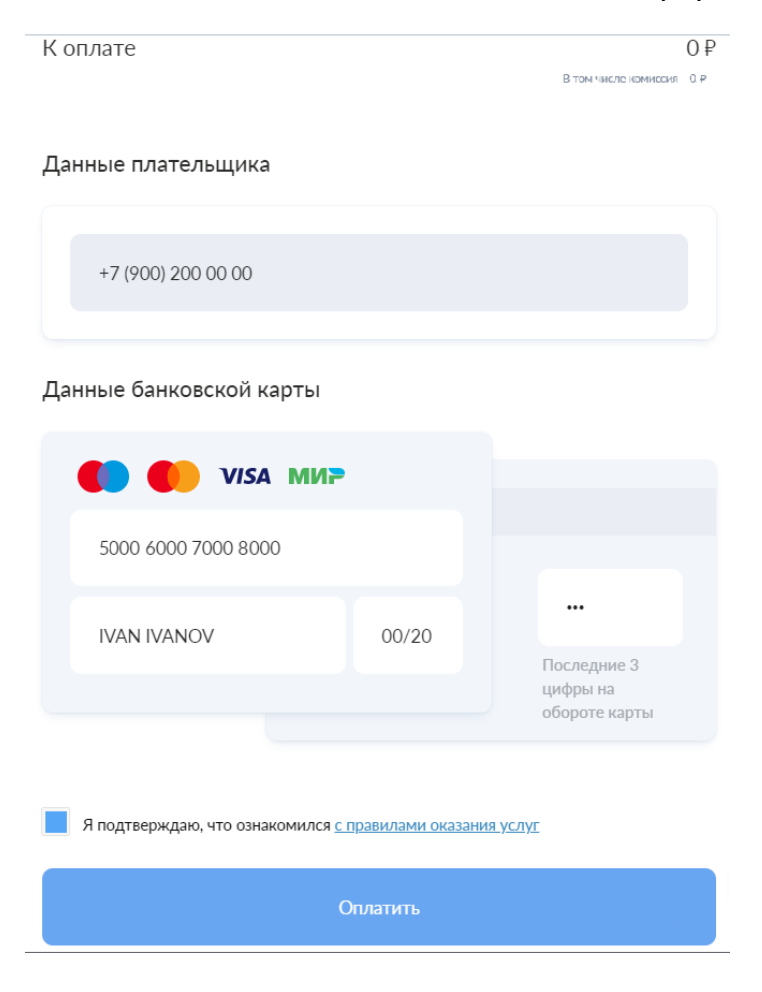